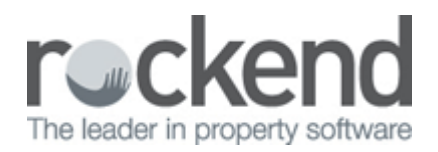

# Adding an Active/Inactive Status in REST Professional

### Overview

In REST Owners Properties and Tenants can be marked as Casual Letting or Prospects by creating an inactive status in REST.

This marks the Masterfile as inactive so that it does not appear on various reports (ie/ rent arrears and management report figures etc), however still allows you to do reports based on that particular inactive status and also mail merge to the inactive status owners.

#### Steps

- 1. Go to Files > Descriptors and Comments > Active/Inactive Status
- 2. Click on Add Mode F4 and type the name of the new inactive status you require in the Status type field
- 3. Click on OK F12 to save the category

| 🕅 Active/Inactive Sta | atus     |               |
|-----------------------|----------|---------------|
| Status type           | ADD MODE |               |
| Casual Letting        |          |               |
| List of status types  | 6 found  | ×             |
| Active                |          | Cancel - ESC  |
| Archived<br>Casual    |          |               |
| OMI - 2011            |          | Clear - F2    |
| Prospect              |          | *             |
|                       |          | Delete - F3   |
|                       |          | -             |
|                       |          | Add Mode - F4 |
|                       |          |               |
|                       |          | OK - F12      |
|                       |          |               |

# Example of Creating a Casual Letting Owner Card

- 1. Go to Files > Owner and click on ADD MODE F4
- 2. Change the Active status to the newly created status 'Casual Letting'
- 3. Complete the Owner Details and click OK F12

| \rm Owner Details | ;                                                            |                 |
|-------------------|--------------------------------------------------------------|-----------------|
| Alpha index JON   | IES1 ADD MODE Casual Letting                                 |                 |
| Name Mr.          | Bob Jones                                                    | ×               |
| General Payn      | nent Notes Enquiry Properties 0/S Disbs Budget Tax & Charges | Cancel - ESC    |
|                   |                                                              |                 |
| Address           | 25 Gladesville Tce                                           | Action - F1     |
|                   | COOGEE BEACH NSW 2034                                        |                 |
|                   |                                                              | Clear - F2      |
| Contact           |                                                              | *               |
| Salutation        | Bob                                                          | Delete - F3     |
| Home              | 085558708                                                    | - 🔶             |
| Work              |                                                              | Add Mode - F4   |
| Fax               |                                                              |                 |
| Mobile            |                                                              | Search - F7     |
| E-mail            | bobjones@bigpond.com                                         | ò               |
| Split paymen      | ts                                                           | Last Edits - F9 |
| % amount ret      | $\checkmark$                                                 |                 |
|                   |                                                              | 0K - F12        |

# Example of Creating a Casual Letting Property Card

- 1. Go to Files > Property > Gained/Lost Tab > Property Status
- 2. Change the Active status to the newly created status 'Casual Letting'
- 3. Complete the Property Details and Click OK F12

| 🟠 Property Detail                          | 5                                                                        |                       |                                               |                                        | _ 0 🔀         |
|--------------------------------------------|--------------------------------------------------------------------------|-----------------------|-----------------------------------------------|----------------------------------------|---------------|
| Alpha index Bl<br>Addres: 96               | ACH96<br>Beach Street                                                    |                       |                                               | ual Letting                            |               |
| Suburb C(<br>General Fina<br>Reminders Gai | DOGEE BEACH<br>ncial   Advert   Notes   T<br>hed/Lost   Other            | State<br>enants Comme | NSW<br>ercial Strata Holiday                  | P/Code 2034<br>Insurance Reg. Payments | Cancel - ESC  |
| Gained and Lo<br>Property Status<br>Gained | St Information<br>Casual Letting<br>Active<br>Archived<br>Casual Letting |                       | -osl                                          | 0                                      | Action - F1   |
| Authority Starl D<br>Management Ga         | ate<br>ained Date                                                        | 09/09/05              | Authority Expiry Date<br>Management Lost date |                                        | Delete - F3   |
| Gained Reason<br>Gained Commer             | No reason specified                                                      | *                     | Lost Reason No n                              | eason specilied 🛛 👻                    | Add Mode - F4 |
| Referred By<br>Referral Comme              | Not referred                                                             | •                     | Lost to Competitor Not                        | ast to competitor 🔹 🔻                  | Search - F7   |
|                                            |                                                                          |                       |                                               |                                        | □<br>0K - F12 |

NOTE: The example above shows the Property details, however you can mark Tenants and Owners with these Inactive Statuses also.

# Troubleshooting

- You can only mark a tenant, property or owner with an inactive status when there are no active transactions in the current period
- All property maintenance jobs must be cleared against your property before making the change
- You cannot have an Active tenant against the property you wish to change
- You cannot have an Active property against the owner you wish to change
- If changing an owner you must have a zero balance

02/02/2016 10:47 am AEDT